# Ввод данных в пакет UNIVERS

Версия 1.0

Москва 2014

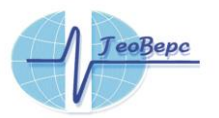

# Оглавление

- 1. Введение
- 2. Общие сведения
- 3. Ввод данных ВСП
- Создание таблиц описания геометрии скважины Well data geometry Description

Таблица описания скважины – Well

Таблица описания групп приборов – Zonde

Таблицы описания положения ПВ – Sh\_hole

Таблицы описания геометрии 2D/3D – Geometry

Таблица описания методики наблюдений ВСП – Method

Таблица описания списка наблюденных магнитограмм – LSMG

Ввод сейсмических данных

Присвоение заголовков трассам – Headering

- 3.2.1.1 Присвоение заголовков вручную Manual
- 3.2.1.2 Автоматическое присвоение заголовков Auto
- 3.2.1.3 Присвоение заголовков трассам временных разрезов Section
- 3.2.1.4 Наборы данных, состоящих из нескольких файлов
- 3.3 Создание модификации

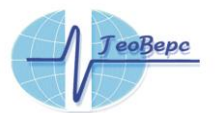

# 1.Введение

Настоящая инструкция описывает процедуру ввода в пакет "UNIVERS" данных ВСП, ГИС, наземной сейсморазведки 2D/3D

# 2.Общие сведения

Все исходные сейсмические данные, как правило, поставляются в формате SEGY. Но допустимы и другие форматы данных. Программа ввода сейсмических данных автоматически определяет формат входного файла (форматы SEGY, SDS-3-PC, SDS-3-IBM, VSP-PC, SDS-5-SUN, UNIVERS, GITAS, SEG-2, MIRF-4). Возможно так же ввести файл любого другого формата, если указать для него необходимые данные.

Все данные ГИС поставляются в формате **LAS**. Возможно так же ввести файл в табличном виде.

Введенные сейсмические данные хранятся в файлах во внутреннем формате пакета UNIVERS, а параметрические данные в таблицах внутренней базы данных.

Каждый ПВ обрабатывается самостоятельно.

# 3.Ввод данных ВСП

Ввод данных начинается со знакомством с исходными данными. До этого должны быть известны следующие данные:

- Альтитуда устья скважины
- Альтитуда нуля кабельных глубин
- Высота стола ротора относительно устья скважины
- Инклинометрия скважины
- Количество пунктов возбуждения на каждом ПВ
- Азимут и удаление каждого пункта возбуждения на ПВ от устья скважины
- Превышения каждого пункта возбуждения на ПВ относительно устья скважины
- Количество приборов в глубинном зонде. Количество компонент в приборе и расстояние между приборами в зонде
- Нумерация каналов в полевом материале

Все эти сведения должны содержаться в отчете о полевых работах, рапортах оператора и в топографической ведомости.

#### 3.1 Создание таблиц описания геометрии скважины - Well data geometry Description

Программа, с помощью которой можно создать все необходимые таблицы, вызывается кликом *Data import ->Well data geometry description* в главном меню пакета UNIVERS.

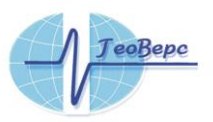

| X Geometry Project - 10_drp_1     | _ 🗆 🛛    |
|-----------------------------------|----------|
| File                              | Help     |
| Description of the Well           | Well     |
| Acquisition strings               | Sonde    |
| Velocities in weathering layers   | MSL      |
| Shot points geometry (VSP)        | Sh_hole  |
| Geometry description (2D,3D VSP)  | Geometry |
| Select 2D/3D                      | Select2D |
| Reference geophones geometry      | Ch_hole  |
| Configuration acquisition systems | Method   |
| Flow of acquisition seismogramms  | LSMG     |
|                                   | Quit     |

Рис.1 Окно описания геометрии скважины

# 3.1.1 Таблица описания скважины -Well

Работа над любым проектом в пакете начинается с создания *таблицы* описания скважины. Вызывается окно кнопкой *Well* 

| 🗙 WELL-1                                    |          |
|---------------------------------------------|----------|
| Quantity: Wells in table 1 Index of current | Well 1   |
| Well name 10_drp                            |          |
| Well coordinate, m X: 77460 Y: 35329        |          |
| Altitude of hole mouth, m   ft              | 297.28   |
| Altitude of VSP zero cable depth,m/ft       | 298,84   |
| Kelly bushy relative hole,m ft              | 7.12     |
| Back well Next well Delete well             | Set incl |
| Save Help                                   | Close    |
|                                             |          |

Рис. 2 Таблица описания скважины

В этой таблице заполняются все поля. Автоматически создается таблица инклинометрии скважины в которой описывается вертикальная скважина глубиной 25000 метров. Если имеются данные инклинометрии, они вводятся кнопкой *Set incl->Make new inclinometry->Load from ASCII.* Данные должны быть представлены в виде таблицы в текстовом формате (.txt). Таблица должна

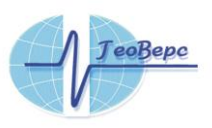

начинаться со значения кабельной глубины равной нулю, не иметь пробелов между строками и содержать колонки:

- Кабельная глубина
- Зенитный угол
- Магнитный азимут (должно быть указано магнитное склонение). Если азимут не указан для всех точек кабельной глубины, он должен быть прописан. Причем это значение не может быть одинаковым (скважина уйдет в этом направлении) а чередоваться в разные стороны (0, 180).

Дополнительно в таблице инклинометрии могут быть колонки отклонения скважины X, Y и вертикальной глубины Z. В этом случае предпочтительно вводить Hcab, X, Y, Z а не угол и азимут, из-за различной аппроксимации полиномом исходных данных.

| X Inclinometry     |         |       |          | ×        |
|--------------------|---------|-------|----------|----------|
| Make new inclinome | etry    |       |          |          |
| Load from ASCII    |         |       |          |          |
| Load from LDB      | N_XS    | +E_yW | Z        | -        |
| Copy from project  | 0.00    | 0, 00 | 0.00     | $\Delta$ |
| 2 25000.0          | 0.00    | 0, 00 | 25000.00 |          |
|                    |         |       |          |          |
|                    |         |       |          |          |
|                    |         |       |          |          |
|                    |         |       |          | Н        |
|                    | 1. 7.1  |       | 4        | IX       |
| Delete Line Inse   | rt Line |       |          |          |
| Save Help          |         |       | Close    |          |

Рис. 3 Таблица ввода инклинометрии

#### 3.1.2 Таблица описания групп приборов - Zonde

В пакете UNIVERS под зондом понимается любая группа приборов, как наземных так и глубинных. В таблице описывается отдельно гуппа приборов скважинного зонда и наземных контрольных приборов. Шаг между приборами глубинного зонда может быть положительным или отрицательным. Все зависит от способа подключения зонда к сейсмостанции. Если подключается первым самый нижний прибор зонда, тогда шаг между приборами положителен, если же первым подключен верхний прибор, шаг отрицателен.

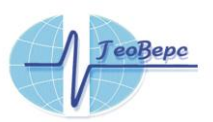

| X SONDE                                            | X   |
|----------------------------------------------------|-----|
| Quantity: Sondes in table 2 Index of current sonde | 1   |
| Quantity: points of sonde 3                        |     |
| Current point in sonde 1<br>Components List XYZ    |     |
| Distance to next point, m   ft                     |     |
| Back point Next point                              |     |
| Info Table                                         |     |
| n dist, m comp                                     |     |
| 1 20.00 XYZ                                        | A   |
| 2 20,00 XYZ                                        |     |
|                                                    |     |
|                                                    | 7   |
| Reck source Newt source Delete source Conv point   |     |
|                                                    |     |
| Save Help                                          | ose |
|                                                    |     |

Рис. 4 Таблица описания групп приборов

# 3.1.3 Таблицы описания положения ПВ – Sh\_hole

При работах ВСП положение ПВ относительно устья скважины задается азимутом (не магнитным), удалением и превышением. Данные эти дает топограф. Если в рапорте оператора указывается несколько точек возбуждения (взрывных скважин) на одном ПВ, каждая из них должна быть описана.

Такое описание положения ПВ относительно скважины пригодно, если количество ПВ не большое. Если количество ПВ больше, они обычно задаются значением координат и альтитудой. При этом нужно иметь в виду, что в таблице описания скважины (Рис. 2) должны быть тоже указаны координаты в этой же системе. На представленном рисунке они разные, т.к. взяты из разных проектов. В пакете UNIVERS возможно смешанное описание положения ПВ, тогда счет номеров ПВ идет от описания с азимутом и удалением.

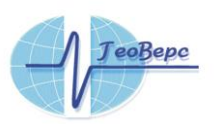

| X SHOLE               |           |             |        |              | ×   |
|-----------------------|-----------|-------------|--------|--------------|-----|
| Quantity: SP in table | e 1 Index | of current  | SP 1   |              |     |
| Well number for SP    | 1         | MSL number  | for SP | 0            |     |
| Quantity shole of SP  | 1         |             |        | P            |     |
| Back SP Next SP       | Delete SP |             |        |              |     |
| n az, grad            | az.min    | <b>L,</b> m | d      | H <b>,</b> m |     |
| 90                    | 18,62     | 76,24       | 1.     | 27           |     |
| Insert line Delete 1  | ine       |             |        | V            |     |
| Save Help             |           |             |        | Cl           | ose |
|                       |           |             |        |              |     |

Рис. 5 Таблица описания положения ПВ при ВСП

# 3.1.4 Таблицы описания геометрии 2D/3D – Geometry

При вводе наземных данных 2D/3D заполняются все таблицы *Shot, Station, Relation, Field report.* Также создается таблица оглавления файла/файлов наземных данных *Data import ->Scan 2D/3D seismic file contents.* Программой *Select2D* можно выбрать для обработки часть имеющихся наземных данных.

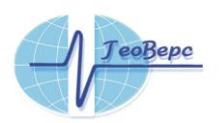

| 🗙 Xn | ning   | x          |          |               |          |             |                        |                  | ×   |
|------|--------|------------|----------|---------------|----------|-------------|------------------------|------------------|-----|
| Tab  | les    | mode:      |          |               |          |             |                        |                  |     |
|      | Shot   | 5          |          |               |          |             |                        |                  |     |
|      | Stat   | ion        |          |               |          |             |                        |                  |     |
|      | Rela   | ation      | ~        |               |          |             |                        |                  |     |
|      | Fiel   | ld report  |          |               |          |             |                        |                  |     |
| n    | /n     | Shot_Poir  | nt Sho   | t_line \$     | Shot_stn | X_Shot      | Y_Shot                 | Elev             | 1   |
|      | 1      | 1.         | 00       | 1             | 1        | 3490156,40  | 662813.60              | 609.80           | 4   |
|      | 20     | 2.         | 00       | 1             | 2        | 3490111.70  | 662779,10<br>662761 20 | 636,20<br>640,20 |     |
|      | 4      | <u>4</u> . | ŏŏ       | 1             | 4        | 3490021.80  | 662716.50              | 674.30           |     |
|      | 5<br>6 | 5.<br>6.   | 00<br>00 | 1             | b<br>G   | 3489949.60  | 662677,90              | 637,90           |     |
|      | Ž      | Ž.         | ŎŎ       | 1             | Ž        | 3489870.40  | 662623, 90             | 604.50           |     |
|      | 8      | 8.<br>9.   | 00       | $\frac{1}{1}$ | 8        | 3489830.80  | 662592,50              | 587.60<br>562.40 |     |
|      | 10     | 10.        | ŎŎ       | Ī             | 10       | 3489739, 20 | 662543,00              | 543, 9Ŏ          | V.  |
| Del  | lete   | line I     | nsert    | line          | Interp.  | Extrap.     | Multi Set              | Import ASC       | III |
| S٤   | ave    | Help       |          |               |          |             |                        | Clo              | ose |
|      |        |            |          |               |          |             |                        |                  |     |

Рис. 6 Таблица описания положения ПВ координатами

# 3.1.5 Таблица описания контрольных приборов – Ch\_hole

Программа создания таблицы описания положения контрольных приборов вызывается кнопкой *Ch\_hole* 

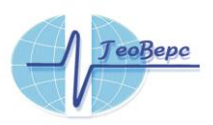

| 📉 СН             | OLE       |                      |                                  |                                  |                              |                                | ×     |
|------------------|-----------|----------------------|----------------------------------|----------------------------------|------------------------------|--------------------------------|-------|
| Qua              | ntity: C_ | HOLE in tab          | ole 4                            |                                  |                              |                                |       |
| n                | nwell     | az, grad             | az.min                           | <br>L, m                         | dH, m                        | hcab, m                        |       |
| 1<br>2<br>3<br>4 |           | 90<br>90<br>90<br>90 | 18,32<br>17,00<br>17,00<br>18,32 | 73.74<br>66.13<br>60.80<br>71.24 | 1,22<br>1,15<br>1,08<br>1,23 | 0.00<br>0.00<br>0.00<br>100.00 |       |
| Ins              | ert line  | Delete 1             | ine                              |                                  |                              |                                |       |
| Sa               | we He.    | lp                   |                                  |                                  |                              |                                | Close |
|                  |           |                      |                                  |                                  |                              |                                |       |

Рис. 7 Таблица описания контрольных приборов

# 3.1.5 Таблица описания методики наблюдений ВСП - Method

Под выражением «методика» понимается описание содержания магнитограмм, зарегистрированных в поле. В этой таблице указывается тип трассы (служебная, контрольный прибор, глубинный прибор, наземный прибор), номер зонда, компонента прибора, номер трассы в полевой МГ и в магнитограмме созданной в пакете UNIVERS (не все трассы полевой МГ могут быть использованы при обработке). Любое изменение канальности глубинного прибора, изменения нумерации трасс в МГ должны быть описаны в отдельной таблице «методики». Если исходные данные представлены в разных файлах и в них номера полевых МГ одинаковы и разные номера трасс, то можно описать их одной методикой и собрать в один файл.

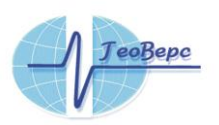

| Quantity: Method in table   1   Index of current Method   1     SONDE number   I   Well sonde   Control sonde     Well number for SONDE   I   Surface     C_HOLE number for control sonde   I   Add SONDE   Delete SONDE     Add SONDE   Delete SONDE   Multi Set     Add SONDE   Delete SONDE   Multi Set     I   Aux   B   1   I     2   1   Aux   U   2   2     3   1   Control 2   1   Z   3   3     4   1   Control 2   1   Z   4   4     5   1   Control 2   1   Z   6   6     7   1   well   1   1   X   7   7     7   1   well   1   1   X   9   9   9     7   1   well   1   2   X   10   10   V     Time Break aux   Uphole Time aux   Add auxiliary trace   Delete METHOD   Delete METHOD   Delete | 🗙 метнор                                                                                                    | X   |
|----------------------------------------------------------------------------------------------------|----------------------------------------------------------------------------------------------------|-----|
| SONDE number   I   Well sonde   Control sonde     Well number for SONDE   I   Surface     C_HOLE number for control sonde   I   Surface     Add SONDE   Delete SONDE   Multi Set     Add SONDE   Delete SONDE   Multi Set     n   well type   sonde   ntr_field   ntr_mg     1   Aux   U   2   2     3   1   Control   2   1   Z   3   3     4   1   Control   2   1   Z   3   3     4   1   Control   2   1   Z   4   4     5   1   Control   2   1   Z   4   4     5   1   Control   2   1   Z   5   5   5     6   1   Control   2   1   Z   9   9   9   7   1   well   1   1   Z   9   9   9   7   1   well   1   2   X   10   10 <td>Quantity: Method in table 1 Index of current Method 1</td> <td></td> | Quantity: Method in table 1 Index of current Method 1                                                                                                    |     |
| Well number for SONDE   I   Surface     C_HOLE number for control sonde   I     Add SONDE   Delete SONDE   Multi Set     n   well type sonde point comp ntr_field ntr_mg     1   Aux   B   1   1     2   1   Aux   U   2   2     3   1   Control 2   1   Z   3   3     4   1   Control 2   1   Z   4   4     5   1   Control 2   1   Z   6   6     7   1   well   1   1   X   7   7     7   1   well   1   1   X   9   9   9     7   1   well   1   2   X   10   10   V     Image: METHOD   Delete METHOD   Delete METHOD   Delete METHOD   Delete METHOD                                                                                                    | SONDE number 1 Well sonde 🗆 Control sonde                                                                                                    |     |
| C_HOLE number for control sonde<br>Add SONDE Delete SONDE Multi Set      n   well   type   sonde   point   comp   ntr_field   ntr_mg     1   Aux   B   1   1   1   1   1   1   1   1   1   1   1   1   1   1   1   1   1   1   1   1   1   1   1   1   1   1   1   1   1   1   1   1   1   1   1   1   1   1   1   1   1   1   1   1   1   1   1   1   1   1   1   1   1   1   1   1   1   1   1   1   1   1   1   1   1   1   1   1   1   1   1   1   1   1   1   1   1   1   1   1   1   1   1   1   1   1   1   1   1   1   1   1   1   1   1   1   1   1   1   1   1                                                                                                    | Well number for SONDE 👔 🗖 Surface                                                                                                    |     |
| Add SONDE   Delete SONDE   Multi Set     n   well   type   sonde   point   comp   ntr_field   ntr_mg     1   1   Aux   B   1   1   1     2   1   Aux   U   2   2     3   1   Control   2   1   Z   3   3     4   1   Control   2   1   Z   4   4     5   1   Control   2   1   Z   5   5     6   1   Control   2   1   Z   6   6     7   1   well   1   1   X   7   7     7   1   well   1   1   X   10   10   V     7   1   well   1   2   X   10   10   V     7   1   well   1   2   X   10   10   V     7   1   well   1   2   X   10   10                                                                                                    | C_HOLE number for control soude                                                                                                    |     |
| n   well   type   sonde   point   comp   ntr_field   ntr_mg     1   Aux   B   1   1   1   1   1   1   1   1   1   1   1   1   1   1   1   1   1   1   1   1   1   1   1   1   1   1   1   1   1   1   1   1   1   1   1   1   1   1   1   1   1   1   1   1   1   1   1   1   1   1   1   1   1   1   1   1   1   1   1   1   1   1   1   1   1   1   1   1   1   1   1   1   1   1   1   1   1   1   1   1   1   1   1   1   1   1   1   1   1   1   1   1   1   1   1   1   1   1   1   1   1   1   1   1   1                                                                                                    | Add SONDE Delete SONDE Multi Set                                                                                                    |     |
| 1   Aux   B   1   1     2   1   Aux   U   2   2     3   1   Control   2   1   Z   3   3     4   1   Control   2   1   Z   4   4     5   1   Control   2   1   Z   5   5     6   1   Control   2   1   Z   6   6     7   1   well   1   1   X   7   7     7   1   well   1   1   X   9   9   9     7   1   well   1   2   X   10   10   7                                                                                                    | n well type sonde point comp ntr_field ntr_mg                                                                                                    |     |
| Time Break aux Uphole Time aux Add auxiliary trace Del auxiliary trace Reak METHOD Delete METHOD                                                                                                    | 1   1   Aux   B   1   1   1     2   1   Aux   U   2   2     3   1   Control   2   1   Z   3   3     4   1   Control   2   1   Z   4   4     5   1   Control   2   1   Z   5   5     6   1   Control   2   1   Z   6   6     7   1   well   1   1   X   7   7     7   1   well   1   1   Y   8   8     7   1   well   1   1   Z   9   9     7   1   well   1   2   X   10   10 |     |
| Save Help Close                                                                                                    | Time Break aux Uphole Time aux<br>Add auxiliary trace Del auxiliary trace<br>Rack METHOD Next METHOD Delete METHOD<br>Save Help                                                                                                    | ose |

Рис. 8 Таблица описания методики наблюдений ВСП

# 3.1.6 Таблица описания списка наблюденных магнитограмм – LSMG

В этой таблице приводится список магнитограмм, зарегистрированных в поле. Для каждой магнитограммы указывается из какого ПВ, на какой глубине произведено возбуждение колебаний, на какой глубине были расположены глубинные приборы и по какой методике были подключены все каналы. В пакете UNIVERS предусмотрено автоматическое создание этой таблицы. Для этого до нажатия кнопки LSMG, нужно открыть исходный файл программой Data import->Well data import и затем в появившемся окне после загрузки файла:

- Указать в каком слове заголовка трасс записана кабельная глубина прибора зонда View -> Data. Обычно это значение записывается в 11-м четырехбайтовом слове заголовка. Если номер слова с кабельной глубиной достоверно не известен, можно найти его самостоятельно вызвав окно просмотра содержимого заголовка, кликнув на кнопку View dump Puc. 10..
- Просмотр содержимого файла View->Content. В этом окне проверяют отсутствие одинаковых номеров МГ в колонке Fmg и количество трасс в каждой магнитограмме. Одинаковых номеров трасс в магнитограмме быть

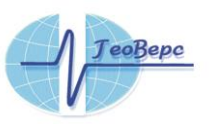

не должно. Для записи таблицы нужно кликнуть на кнопку *LSMG* Рис.11. Если такая таблица в проекте уже создавалось, можно дописать данные в уже существующую таблицу или записать ее как новую. В таблицу записываются только номера МГ и кабельные глубины. Все остальные колонки нужно заполнить дополнительно.

| File View Headering Help                                                                                                    | 🗙 DATA                       | ×                              |
|----------------------------------------------------------------------------------------------------|------------------------------|--------------------------------|
| Heab Traces 9 8 8 8 9 A Inclinometry                                                                                                    | Data format                  | 🗖 - IBM 🗆 - PC 💷 - SUN         |
| Print Inclinometry                                                                                                    | Data sample format           | 🗖 - R4 💷 - I4 💷 - I2           |
| Content www.www.                                                                                                    | Word number for field record | 3 ■ - I4                       |
| Data Data                                                                                                    | Word number for field trace  | [4 <b>■</b> - I4 <b>□</b> - I2 |
|                                                                                                    | Word number for cable depth  | [11]                           |
| 30                                                                                                    | Word number for scaler       | [ □ - I4 ■ - I2                |
| 27                                                                                                    | Files Header length in byte  | 3600                           |
| 25 - anighterne former derive any investigen of interest                                                                                                    | Traces Header length in byte | 240                            |
| 23 - arriver and a frank and a stranger and a stranger and a stran | Quantity of samples in trace | 5400                           |
| 21                                                                                                    | Sample interval in _us       | 1000                           |
|                                                                                                    | Ok View dump Help            | Cancel                         |
|                                                                                                    |                              |                                |
| 16                                                                                                    |                              |                                |
| 14                                                                                                    |                              |                                |
|                                                                                                    |                              |                                |
| 10 - Howard and State - Howard - Howard |                              |                                |
| 8                                                                                                    |                              |                                |
| 6 - Warne and some and many and and and and and and and and and and                                                                                                    |                              |                                |
|                                                                                                    |                              |                                |
|                                                                                                    |                              |                                |
|                                                                                                    |                              |                                |
| Options Zoom in Zoom out Exit                                                                                                    |                              |                                |
| File type SEGY IBM R4                                                                                                    |                              |                                |

Рис.9 Указание слова в заголовке с записью глубины

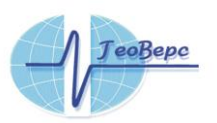

| X Dump viewer                                                                                                    |                             |
|----------------------------------------------------------------------------------------------------|-----------------------------|
| Data format                                                                                                    | 🔳 - IBM 💷 - PC 💷 - SUN      |
| Page address range (decimal)                                                                                                    | 3600 - 19599                |
| Dump of selected file                                                                                                    |                             |
| 00000E10     0000     0000     0000     0000     0000     0000     0000     0000     0000     0000     0000     0000     0000     0000     0000     0000     0000     0000     0000     0000     0000     0000     0000     0000     0000     0000     0000     0000     0000     0000     0000     0000     0000     0000     0000     0000     0000     0000     0000     0000     0000     0000     0000     0000     0000     0000     0000     0000     0000     0000     0000     0000     0000     0000     0000     0000     0000     0000     0000     0000     0000     0000     0000     0000     0000     0000     0000     0000     0000     0000     0000     0000     0000     0000     0000     0000     0000     0000     0000     0000     0000     0000     0000     0000     0000     0000     0000     0000     0000     0000     0000 | 00000   1771   0000   0001  |
| Data representation at cursor<br>Byte 0 Short 0                                                                                                    | Long 3045 Float 0,000181496 |
| Byte address at cursor                                                                                                    |                             |
| in File   3640 in Blo                                                                                                    | ock  40                     |
| Starting address of dump (decin                                                                                                    | nal) 🗆 - Hex 3600           |
| Block size (decimal)                                                                                                    | 🗆 - Hex [                   |
| Back page   Next page   Back b                                                                                                    | block Next block            |
| Help                                                                                                    | Close                       |

Рис. 10 Просмотр содержимого заголовка трассы

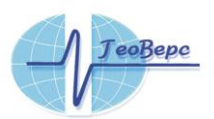

| X /raw_PV_1.sgy                                                                                                    | X Vie                                                                                                    | ew content                                                                                                    |                                                                                                    |                                                                                                    |
|----------------------------------------------------------------------------------------------------|----------------------------------------------------------------------------------------------------|----------------------------------------------------------------------------------------------------|----------------------------------------------------------------------------------------------------|----------------------------------------------------------------------------------------------------|
| File View Headering Help                                                                                                    | nn                                                                                                    | Fmg                                                                                                    | Hcab                                                                                                    | Traces list                                                                                                    |
| Heab   Inclinometry     Print Inclinometry     Dump     Data     31     32     27     28     27     28     27     28     27     28     27     28     27     28     27     28     27     28     27     28     27     28     27     28     27     28     21     22     23     24     25     26     27     28     21     22     23     24     25     26     27     28     29     31     21     22     32     33     34     35 </th <th>1<br/>2<br/>3<br/>4<br/>5<br/>6<br/>7<br/>8<br/>9<br/>9<br/>10<br/>11<br/>12<br/>13<br/>14<br/>15<br/>16<br/>17<br/>18<br/>19<br/>20<br/>21<br/>22<br/>3<br/>24<br/>25<br/><b>LSN</b></th> <th>6001<br/>6002<br/>6003<br/>6004<br/>6005<br/>6006<br/>6007<br/>6008<br/>6009<br/>6010<br/>6011<br/>6012<br/>6013<br/>6014<br/>6015<br/>6016<br/>6017<br/>6018<br/>6019<br/>6021<br/>6022<br/>6023<br/>6024<br/>6025</th> <th>3045<br/>3445<br/>3435<br/>3345<br/>3385<br/>3375<br/>3375<br/>3325<br/>3315<br/>3265<br/>3205<br/>3195<br/>3195<br/>3195<br/>3145<br/>3135<br/>3145<br/>3135<br/>3085<br/>3085<br/>3085<br/>3075<br/>3025<br/>3015<br/>2965</th> <th><math display="block">\begin{array}{c} 1,2,3,4,5,6,7,8,9,10,11,12,1315\\ 1,2,3,4,5,6,7,8,9,10,11,12,1315\\ 1,2,3,4,5,6,7,8,9,10,11</math></th> | 1<br>2<br>3<br>4<br>5<br>6<br>7<br>8<br>9<br>9<br>10<br>11<br>12<br>13<br>14<br>15<br>16<br>17<br>18<br>19<br>20<br>21<br>22<br>3<br>24<br>25<br><b>LSN</b> | 6001<br>6002<br>6003<br>6004<br>6005<br>6006<br>6007<br>6008<br>6009<br>6010<br>6011<br>6012<br>6013<br>6014<br>6015<br>6016<br>6017<br>6018<br>6019<br>6021<br>6022<br>6023<br>6024<br>6025 | 3045<br>3445<br>3435<br>3345<br>3385<br>3375<br>3375<br>3325<br>3315<br>3265<br>3205<br>3195<br>3195<br>3195<br>3145<br>3135<br>3145<br>3135<br>3085<br>3085<br>3085<br>3075<br>3025<br>3015<br>2965 | $\begin{array}{c} 1,2,3,4,5,6,7,8,9,10,11,12,1315\\ 1,2,3,4,5,6,7,8,9,10,11,12,1315\\ 1,2,3,4,5,6,7,8,9,10,11$ |

Рис. 11 Запись макета таблицы списка магнитограмм

# 3.2 Ввод сейсмических данных – Data import -> Well data import

После заполнения всех таблиц, можно приступить к присвоению заголовков трассам. Если исходные данные представлены в нескольких файлах, ввод их осуществляется по очереди. Файлы данных ВСП и 2D/3D загружаются разными кнопками: *File -> Load File, File -> Load 3D* соответственно. Перед загрузкой данных 2D/3D необходимо редактором базы данных отредактировать таблицу *VSP.LSMGDATALIST*.

#### 3.2.1 Присвоение заголовков трассам – Headering

Для присвоения заголовков трассам существует несколько возможностей в зависимости от вида исходных данных. Наиболее часто применяются следующие режимы:

- Manual присвоение заголовков вручную. Каждой трассе файла приписывается трасса из списка, составленного из таблиц Method и LSMG.
- *Auto* присвоение заголовков автоматически, когда номера МГ и номера трасс в файле полностью соответствуют номерам в списке
- Section присвоение заголовков трасс временным разрезам 2D.

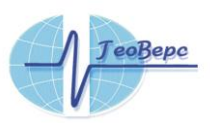

| X /raw_PV_1.s | ey 🗖 🗖 🛛                                                                                                    |
|---------------|----------------------------------------------------------------------------------------------------|
| File View     | Headering Help                                                                                                    |
| Hcab Fmg Tr   | Manual 🛛 🕺 🖧 🖇 🖇 🖓                                                                                                    |
|               | Auto $\dot{\uparrow}$ $\dot{\uparrow}$ $\dot{\dot{\uparrow}}$ $\dot{\dot{\uparrow}}$                                                                                                    |
|               | Manual 3D                                                                                                    |
|               | Section                                                                                                    |
|               | Fixed                                                                                                    |
|               | Fixed 2D                                                                                                    |
|               | Auto UNIVERS-sav                                                                                                    |
| 8             |                                                                                                    |
|               | 30                                                                                                    |
|               | 29 - harden and harden and a state to be a state of the state of the s |
|               |                                                                                                    |
|               | 26 - margareten margareten and margareten and and an and an and a second and a second and a seco |
|               | 25 - Andrewy the more for the state of the state of the s |
|               |                                                                                                    |
|               | 22 - martin and martin and the state of the state of the  |
|               | 21 - Warnen Andre Andre                                                                                                    |
|               |                                                                                                    |
|               |                                                                                                    |
|               |                                                                                                    |
|               |                                                                                                    |
|               | 13 - hu hite many will define the second of the second second sec |
|               | 13 - wanter and a state of the distance of the and the and the second and the second and the sec |
|               |                                                                                                    |
|               |                                                                                                    |
|               |                                                                                                    |
|               | 8                                                                                                    |
|               | 7                                                                                                    |
|               |                                                                                                    |
|               | 4 -                                                                                                    |
|               | 3 - <b>A</b> A                                                                                                    |
|               |                                                                                                    |
|               | <u> </u>                                                                                                    |
| Optiona Zoo   | m in Zoom out                                                                                                    |
| Obctons 200   |                                                                                                    |
| File type S   | SEGY IBM R4                                                                                                    |

Рис.12 Присвоение заголовков трассам

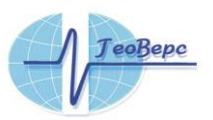

# 3.2.1.1 Присвоение заголовков вручную – Manual

Когда в исходном файле присутствуют одинаковые номера МГ или в одной МГ есть одинаковые номера трасс нужно указать каждой трассе списка соответствующую трассу в файле. После нажатия кнопки *Manual* появляется дополнительно окно списка трасс в проекте.

| 🗙 /raw_PV_1.sgy 📃 🗆 🗙                                                                                                    | X | List tra                                                                                                    | ices in pr                                                           | oject                                                      |                                                                                                    |                       |                                         |                  | X       |
|----------------------------------------------------------------------------------------------------|---|----------------------------------------------------------------------------------------------------|----------------------------------------------------------------------|------------------------------------------------------------|----------------------------------------------------------------------------------------------------|-----------------------|-----------------------------------------|------------------|---------|
| File View Headering Help                                                                                                    |   |                                                                                                    | List from LSMG                                                       |                                                            |                                                                                                    |                       |                                         |                  |         |
|                                                                                                    | n | /n                                                                                                    | FMG                                                                  | NTR                                                        | Hcab                                                                                                    | COMD                  | nSP                                     | nSH              |         |
| Heab Fing Tr CT 8 9 8 8 9<br>40 -<br>33 -<br>38 -<br>37 -<br>36 -<br>36 -<br>36 -<br>38 -<br>37 -<br>38 -<br>38 -<br>38 -<br>37 -<br>38 -<br>38 -<br>38 -<br>38 -<br>37 -<br>38 -<br>38 -<br>38 -<br>37 -<br>38 -<br>38 |   | elect<br>elect<br>elect<br>elect<br>elect<br>elect                                                                       | 6001<br>6001<br>6001<br>6001<br>6001<br>6001<br>6001                 | 1<br>2<br>3<br>4<br>5<br>6<br>7                            | 3045.00<br>3045.00<br>3045.00<br>3045.00<br>3045.00<br>3045.00<br>3045.00                                                                   | B<br>U<br>Z<br>Z<br>Z | 1<br>1<br>1<br>1<br>1                   | 1<br>1<br>1<br>1 |         |
| 35 - - - - - - - - - - - - - - - - - - - - - - - - - - - - - - - - - - - - - - - - - - - - - - - - - - - - - - - - - - - - - - - - - - - - - - - - - - - - - - - - - - - - - - - - - - - - - - - - - - - - - - - - - - - - - - - - - - - - - - - - - - - - - - - - - - - - - - - </th <th></th> <th>select<br/>select<br/>select<br/>select<br/>select<br/>select<br/>select<br/>select<br/>select<br/>select<br/>16<br/>17<br/>18<br/>19</th> <th>6001<br/>6001<br/>6001<br/>6001<br/>6001<br/>6001<br/>6001<br/>6002<br/>6002</th> <th>89<br/>10<br/>11<br/>12<br/>13<br/>14<br/>15<br/>1<br/>2<br/>3<br/>4</th> <th>3045,00<br/>3045,00<br/>3025,00<br/>3025,00<br/>3005,00<br/>3005,00<br/>3445,00<br/>3445,00<br/>3445,00</th> <th>YZXYZXYZ<br/>BUZZ</th> <th></th> <th></th> <th>6</th>                                                                                                    |   | select<br>select<br>select<br>select<br>select<br>select<br>select<br>select<br>select<br>select<br>16<br>17<br>18<br>19 | 6001<br>6001<br>6001<br>6001<br>6001<br>6001<br>6001<br>6002<br>6002 | 89<br>10<br>11<br>12<br>13<br>14<br>15<br>1<br>2<br>3<br>4 | 3045,00<br>3045,00<br>3025,00<br>3025,00<br>3005,00<br>3005,00<br>3445,00<br>3445,00<br>3445,00                                             | YZXYZXYZ<br>BUZZ      |                                         |                  | 6       |
| 22 - 20<br>20 - 20<br>13 - 13<br>18 - 16<br>3005 6001 15 Z D<br>3005 6001 15 Z D<br>3005 6001 15 Z D<br>3005 6001 15 Z D<br>3005 6001 15 Z D<br>3005 6001 15 Z D                                                                                                    |   | Fi<br>NU                                                                                                    | Block cop<br>Inst MG<br>Inst MG<br>Inber<br>Ok                       | 13<br>13                                                   | 6002<br>Cancel                                                                                                    | JZZXYZXYZX<br>YZXYZX  |                                         |                  |         |
| 3025 6001 12 Z D   3025 6001 11 Y D     3025 6001 10 K D   3025 6001 9 Z D     3045 6001 8 Y D   3045 6001 6 Z C     3045 6001 5 Z C   3045 6001 3 Z C     3045 6001 3 Z C   3045 6001 1 B A                                                                                                    |   | 29<br>30<br>31<br>32<br>33<br>34<br>35<br>36<br>37<br>38<br>39<br>40                                                     | 6002<br>6003<br>6003<br>6003<br>6003<br>6003<br>6003<br>6003         | 145<br>123<br>456<br>789<br>10                             | 3405,00<br>3435,00<br>3435,00<br>3435,00<br>3435,00<br>3435,00<br>3435,00<br>3435,00<br>3435,00<br>3435,00<br>3435,00<br>3435,00<br>3435,00 | YZBUZZZXYZX           | 111111111111111111111111111111111111111 |                  |         |
| Options Zoom in Zoom out Copy Block Exit                                                                                                    | S | el. Tra                                                                                                    | ces Uns                                                              | sel. <u>T</u>                                              | races Cr. bl                                                                                                    | ock He                | -<br>elp                                |                  | <br>Dse |
|                                                                                                    | 1 |                                                                                                    |                                                                      |                                                            |                                                                                                    |                       |                                         |                  |         |

Рис. 13 Присвоение заголовков вручную

Порядок работы с окнами следующий:

- В левом окне есть стрелка, указывающая на трассу в файле. В правом окне нужно выделить средней кнопкой мыши соответствующую трассу в списке и нажать кнопку *Sel.Traces* в правом окне. После этого в левом и правом окнах напротив выделенной трасы появятся соответствующие подписи. В правом окне можно выделить не только одну трассу но и группу трасс, если в списке трасс и в файле они идут последовательно.
- Действия, описанные в предыдущем пункте нужно повторять, пока не исчерпается список трасс или сам исходный файл. Есть возможность ускорить присвоение заголовков: для этого нужно выделить первую МГ, в которой нужные трассы идентифицированы. Выделение трасс

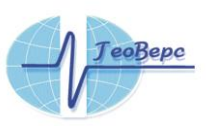

производится средней кнопкой мыши на левом окне. Против выделенных трасс появятся синие точки и внизу окна появится кнопка *Copy Block*. Синюю стрелку переводим на первую трассу новой МГ, номер которой указываем далее. Кликнув на эту кнопку, и заполнив поля в окне *Block copy*, получим заданное количество МГ, у которых идентифицированы выделенные трассы. При этом нужно учитывать, что номера новых МГ должны возрастать без разрывов.

# 3.2.1.2 Автоматическое присвоение заголовков – Auto

Если в файле нет одинаковых номеров МГ и внутри каждой МГ нет повторяющихся номеров трасс, можно применить автоматическое присвоение заголовков. В этом режиме программа присвоит каждой трассе файла параметры соответствующей трассы из списка трасс в проекте.

# 3.2.1.3 Присвоение заголовков трассам временных разрезов – Section

Перед вводом трасс временного разреза, нужно убедиться в том, что в заголовках исходного файла содержатся координаты каждой трассы. В исходном файле формата SEGY они обычно находятся в 19 – 22 словах заголовка. В формате SEGY оси X, Y соответствуют долготе и широте, а в пакете UNIVERS оси X, Y соответствуют широте и долготе. Если они находятся в другом месте, координаты нужно перенести в слова 19 – 22 или занести их в заголовки трасс полученной модификации дополнительно.

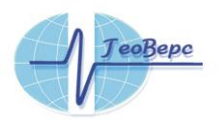

| X/Arb_Line_A_SZ_UV.sgy                                                                                                    | 🕅 Set CDP coord 🛛 🛛 🛛 |
|----------------------------------------------------------------------------------------------------|-----------------------|
| File View Headering Help                                                                                                    | Set CDP coordinate    |
|                                                                                                    | 📕 - from Header       |
|                                                                                                    | 🗆 - set Manual        |
| 40                                                                                                    |                       |
| 39                                                                                                    | First UP coord        |
| 38                                                                                                    | Step for CDP          |
| 36 and many many many particular                                                                                                    |                       |
| 35                                                                                                    | Ok Help Close         |
|                                                                                                    |                       |
| 32 - marin - Manunan and Marine Marine -                                                                                                    |                       |
| 31 Artim man My man affred the                                                                                                    |                       |
| 30                                                                                                    |                       |
| 29                                                                                                    |                       |
|                                                                                                    |                       |
| 26                                                                                                    |                       |
| 25 - marshin marshing and the second and the second second |                       |
| 24 - marine and marine My and the                                                                                                    |                       |
| 23                                                                                                    |                       |
| 22                                                                                                    |                       |
| 21                                                                                                    |                       |
| 19                                                                                                    |                       |
| 18 marging and marging and the second and the second second secon        |                       |
| 17 and a superior and and a figure and the second                                                                                                    |                       |
| 16 have have have have                                                                                                    |                       |
| 15                                                                                                    |                       |
| 13                                                                                                    |                       |
| 12 marson when many many many many the same                                                                                                    |                       |
| 11 have been and the second of the second of the s         |                       |
| 10 for and have many for an approximately for and the assessment                                                                                                    |                       |
| 9                                                                                                    |                       |
| 7                                                                                                    |                       |
| 6 - man man when man and the man all the second and the second and |                       |
| 5 man and man and man and man and the second of the second of the        |                       |
| 4 and and                                                                                                    |                       |
| 3                                                                                                    |                       |
| 1                                                                                                    |                       |
|                                                                                                    |                       |
| Options Zoom in Zoom out                                                                                                    |                       |
| File type SEGY TRM R4                                                                                                    |                       |
|                                                                                                    |                       |

Рис. 14 Присвоение заголовков временным разрезам

# 3.2.1.4 Наборы данных, состоящих из нескольких файлов

Если данные состоят из нескольких файлов, присваиваются заголовки трассам каждого файла последовательно. После завершения работы с одним файлом, вводится следующий, трассам которого также присваиваются заголовки процедурой аналогичной для предыдущего файла.